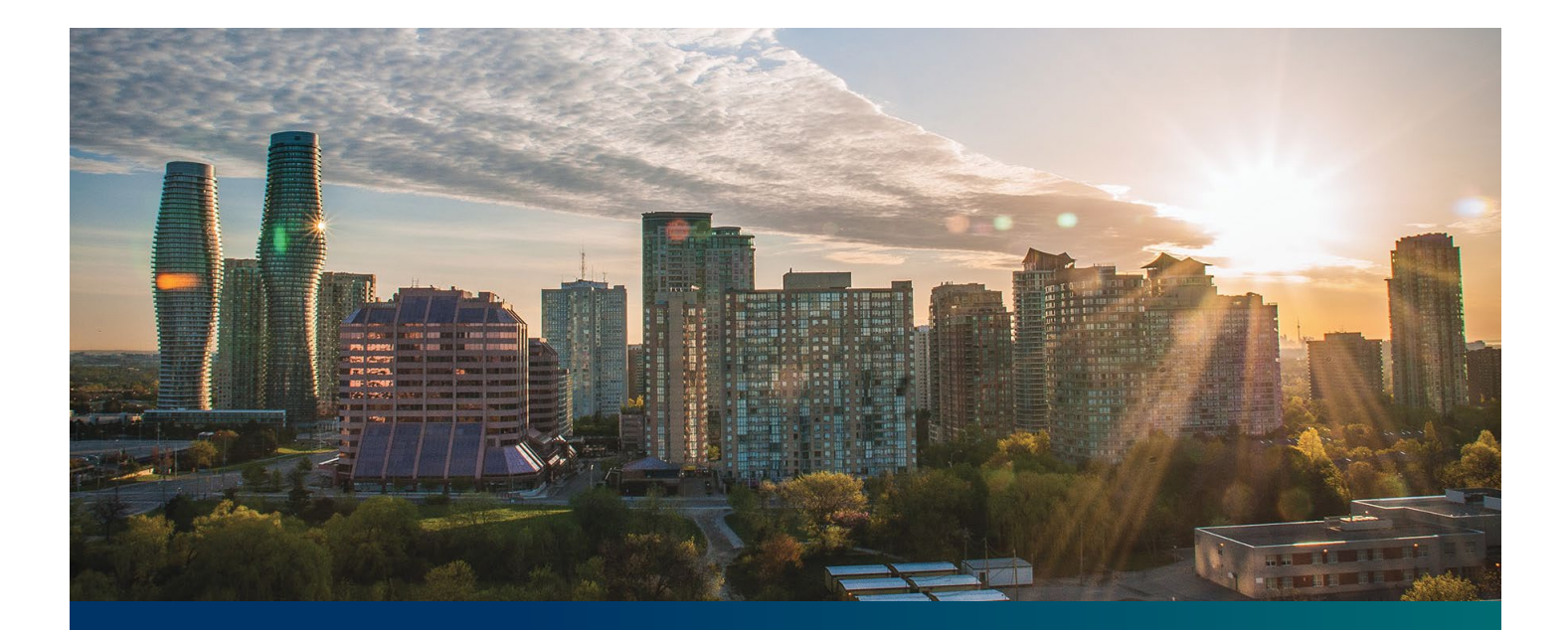

# **Beacon FIT Supplier**

Digital User Guide Secured Lender Management

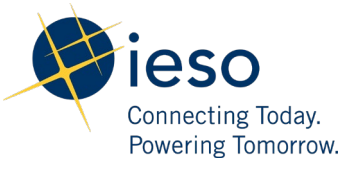

# Table of Contents

| Getting Started                                                                    | 2  |
|------------------------------------------------------------------------------------|----|
| What is Beacon?                                                                    | 2  |
| FIT Program Roles                                                                  | 2  |
| Sign in to Beacon                                                                  | 3  |
| Contract Overview                                                                  | 7  |
| Manage Contracts Page                                                              | 7  |
| Contract Record Overview                                                           | 8  |
| Secured Lender Requests                                                            | 9  |
| Submitting a Request to create a new Secured Lender Agreement                      | 9  |
| Submitting a Request to update information in an existing Secured Lender Agreement | 13 |
| Submitting a Request to Add Contracts to a Secured Lender Agreement                | 16 |
| Submitting a Request to Remove Contracts from Secured Lender Agreement             | 19 |
| Additional Resources                                                               | 22 |

# **Getting Started**

#### Disclaimer

This document shall be used for guidance purposes only and does not amend the FIT Contract or FIT Rules under any circumstances. In the event of a discrepancy between this guidance document and the FIT Contract or FIT Rules, the FIT Contract or FIT Rules, as applicable, will prevail. Nothing in this document shall be binding on the IESO.

### What is Beacon?

Beacon is a new tool that the IESO introduced in 2019 that enables you to manage all of your active FIT Contracts online. Beacon consolidates all FIT Contract information into one place and integrates the Contract management functions of the FIT program, creating a single comprehensive and secure system that allows for accurate and efficient data management.

Beacon is used to view information, manage contractual obligations, and send and receive notifications for existing FIT Contracts.

### **FIT Program Roles**

Beacon allows for the following FIT Program Roles for the purpose of managing the FIT contract as described below.

| Beacon Program<br>Role | Roles<br>Description                                                                                                    |
|------------------------|----------------------------------------------------------------------------------------------------|
| Supplier<br>Approver   | The Supplier Approver is the FIT Contract counterparty or an individual who has the authority to act on behalf of the Supplier (i.e. a director or executive of a corporation, estate trustee, etc.). References to "you" and "your" throughout this user guide are references to a Supplier Approver.            |
|                        | Only the Supplier Approver can submit or review requests to the IESO and are responsible for the management of the FIT Contract.                                                                                                    |
| Supplier Agent         | The Supplier Agent is an <i>optional</i> role assigned by the Supplier Approver in relation to<br>a FIT Contract. When assigned to a FIT Contract, a Supplier Agent can view the FIT<br>Contract and related information and prepare certain types of requests for review and<br>approval by a Supplier Approver. |
|                        | A Supplier Agent's actions must be reviewed and approved by a Supplier<br>Approver before being submitted to the IESO.                                                                                                    |

| Role                    | Description                                                                                                    |
|-------------------------|----------------------------------------------------------------------------------------------------|
| IESO CM FIT<br>Analyst  | The IESO CM FIT Senior Analyst is responsible for regular review and processing of requests submitted by the Supplier Approver to the IESO. The IESO CM FIT Senior Analyst can also initiate certain requests that are to be reviewed by the Supplier Approver. |
| IESO CM FIT<br>Approver | The IESO CM FIT Approver is responsible for final review and approval of certain requests after the completion of the initial review by the IESO CM FIT Senior Analyst.                                                                                         |

### Sign in to Beacon

To begin managing your FIT Contracts, sign in to Beacon. You can sign in to Beacon on your computer, mobile, or tablet device.

#### Procedure

- 1. Go to https://www.ieso.ca/en/Sector-Participants/Feed-in-Tariff-Program/Login.
- 2. Enter your account username (your email address) and password.

|          | ieso<br>Reception |  |
|----------|-------------------|--|
|          | Sign In           |  |
| Username |                   |  |
| 1        |                   |  |
| Password |                   |  |
|          |                   |  |
| Remem    | ber me            |  |
|          | Sign In           |  |
|          |                   |  |

3. If you have set up Security Question Authentication you will be prompted to provide the answer to your security question. Note that the answer is case sensitive. Type in the answer to your security question that you set when you initially registered and click "Verify".

| () ieso                    | -                 |
|----------------------------|-------------------|
| 0                          | )                 |
| Security Que               | stion             |
| What is the food you least | liked as a child? |
| ••••••                     | 0                 |
| Do not challenge me on     | his device again  |
| Verify                     |                   |
|                            |                   |

- 4. If you have set up SMS Authentication in addition to Security Question Authentication, you can choose which factor you will verify to login. One of the two will appear by default and you can switch to the other factor by selecting the drop-down menu arrow next to the authentication icon. You only have to verify one factor to login.
- 5. To continue with SMS Authentication, select "send code". You will receive a numeric code via text message to your mobile phone.

| SMS Authern              | P Kolo<br>General   |
|--------------------------|---------------------|
| (+1 XXX-XXX              | (-XXXX)             |
| Enter Code               |                     |
|                          | Send code           |
| ✓ Do not challenge me or | n this device again |
| Verify                   | /                   |
|                          | Back to sign in     |

6. Then enter the code you receive through text message and click "Verify".

| (                | Interior Interior       |
|------------------|-------------------------|
| SMS AL           | uthentication           |
| (+1 XX           | x-xxx)                  |
| Enter Code       |                         |
| 600365           | Sent                    |
| Do not challenge | me on this device again |
|                  | Verify                  |
|                  |                         |

7. On your user dashboard, select the tile that says "Online IESO"

|            | •••• |
|------------|------|
| Online IES | 50   |
| Online IES | 60   |

8. Next you will be brought to the Available Programs dashboard. Select the FIT-microFIT Supplier program tile. This will then bring you to the **MY TASKS** page in Beacon.

Welcome to the IESO Programs dashboard. Please select the program you wish to participate in below to proceed to the appropriate site.

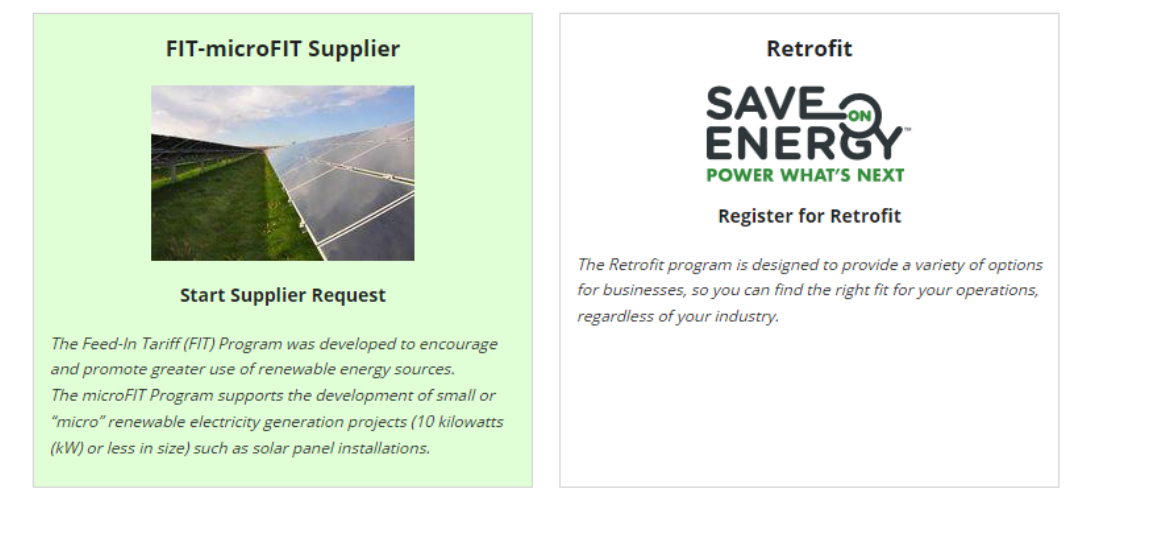

# **Contract Overview**

# Manage Contracts Page

On the **MANAGE CONTRACTS** page you'll see all of your Contracts.

| acts by using<br>ese filters.            |                | ,                                   | Request, se<br>Contract                  | elect Subr<br>Changes | nit                                                     |                                   |                                           |
|------------------------------------------|----------------|-------------------------------------|------------------------------------------|-----------------------|---------------------------------------------------------|-----------------------------------|-------------------------------------------|
| MY TASKS REQUESTS MAN                    | III MANAGE CON | IRACTS MAN GE P                     | ROFILE                                   |                       |                                                         |                                   | = 😟                                       |
| Manage Contract                          | 5              |                                     |                                          |                       |                                                         |                                   |                                           |
| Available Action(s)                      |                |                                     |                                          |                       |                                                         |                                   |                                           |
| Submit Contract Changes                  |                | _                                   |                                          |                       |                                                         |                                   |                                           |
| Create New Secured Lender Ag             | eement         |                                     |                                          |                       |                                                         |                                   |                                           |
| Submit Contracts Assignment              |                |                                     |                                          |                       |                                                         |                                   |                                           |
|                                          |                |                                     |                                          |                       |                                                         |                                   |                                           |
| Contract Id                              |                |                                     |                                          |                       | Supplier Type                                           |                                   |                                           |
| Fill                                     |                |                                     |                                          |                       |                                                         |                                   |                                           |
| Contract Version                         |                |                                     |                                          |                       | Fotor partial text to search. Supplier id               |                                   |                                           |
| 100                                      |                |                                     |                                          |                       | Sunnlier Legal Name                                     |                                   |                                           |
| Show All                                 |                |                                     |                                          |                       | Enter partial text to search Supplier Legal             | Name                              |                                           |
| Locked By                                |                |                                     |                                          |                       | Contract Status                                         |                                   |                                           |
| Request Id or DRAFT                      |                |                                     |                                          |                       | Show Al                                                 |                                   |                                           |
| Lock Status                              |                |                                     |                                          |                       |                                                         |                                   |                                           |
| Show All                                 |                |                                     |                                          | •                     |                                                         |                                   |                                           |
| Paging: 10[25[50 Show All                |                |                                     |                                          |                       |                                                         |                                   |                                           |
| C CLEAR FILTERS                          |                |                                     |                                          |                       |                                                         |                                   |                                           |
| 1 Contracts                              |                |                                     |                                          |                       |                                                         |                                   | -                                         |
| Business Contract Id                     | Туре           | Status                              | Supplier Id                              | Supplier Le           | gal Name                                                | LDC                               | Version                                   |
| F-111111-SPV-222-333                     | FIT            | COD                                 | 002668                                   | Orange Tow            | n Community Farm Ltd.                                   | Great Canadian Hydro Ltd.         | 1.3.0                                     |
| FIT-MAB<br>CKED: C4617<br>To se<br>the C | e the status o | o see a C<br>ecord, sel<br>ness Col | ontract<br>ect the<br><b>ntract ID</b> . | To s<br>Reco<br>St    | ee a Supplier<br>ord, select the<br><b>upplier ID</b> . | Select an<br>sort your (<br>those | ny header to<br>Contracts by<br>criteria. |

### **Contract Record Overview**

When you select a **Contract ID**, this brings you to the Contract Record's **Summary** page.

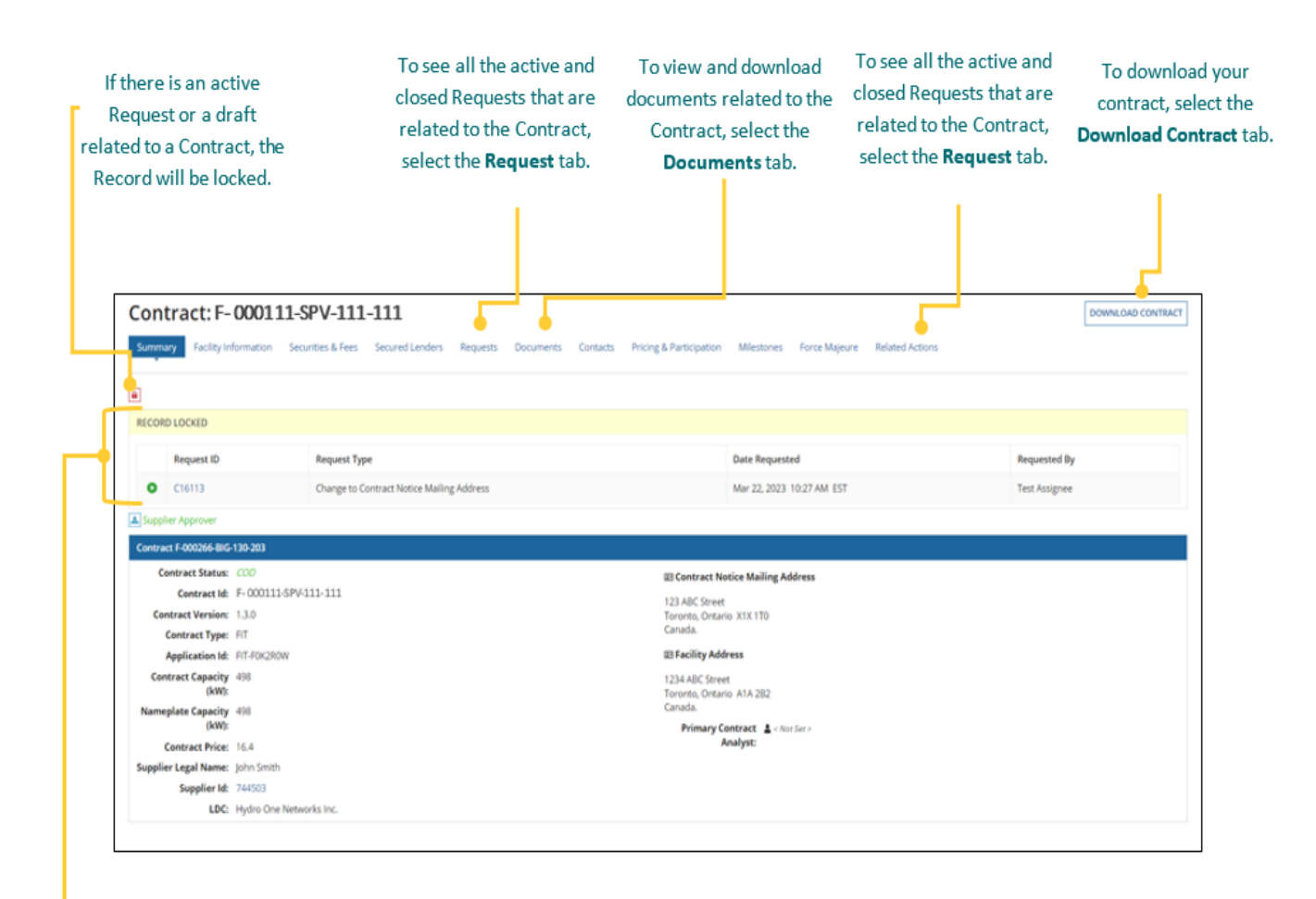

The **Record Locked** table shows information about the Request that is locking the Contract. For more details, select the **Request ID**.

# Secured Lender Requests

# Submitting a Request to create a new Secured Lender Agreement

During the lifecycle of your FIT Contract(s), changes may have occurred that precipitate a need to create a new Secured Lender Agreement. To add Contracts to a new or existing Secured Lender Agreement, you can initiate a Change to Secured Lender Request.

Once a Change to Secured Lender Request has been submitted, it will be reviewed by the IESO. The following instructions will guide you through how to submit a request to create a new Secured Lender in Beacon. For more detailed instructions on next steps and the request process in general you can view the comprehensive <u>FIT Beacon User Guide - Contract Management</u>.

**Note:** If you have an existing Secured Lender Agreement and have changed your Secured Lender, please terminate the existing Secured Lender Agreement by submitting a request to Remove Contracts from Secured Lender Agreement, before creating a new Secured Lender Agreement.

#### Procedure

1. Select the MANAGE CONTRACTS tab.

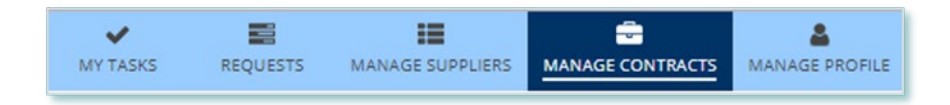

#### 2. Select the Contract of interest.

| Business Contract Id | Туре | Status | Supplier Id | Supplier Legal Name             |
|----------------------|------|--------|-------------|---------------------------------|
| F-111111-SPV-222-333 | FIT  | COD    | 002668      | Orange Town Community Farm Ltd. |

3. Click on the **Related Actions** tab in the Contract record.

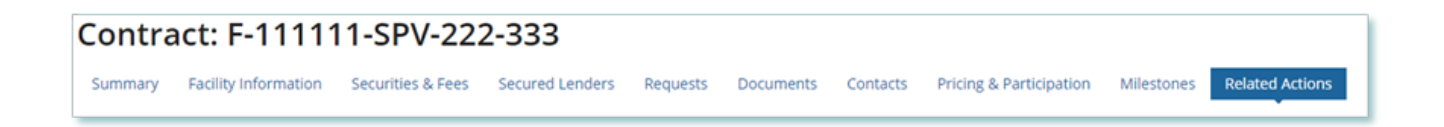

**Note:** Some Request Types allow for multiple Contracts to be changed at the same time. In order to complete a multiple Contract Change request contact your Contract Analyst for further instructions.

4. Select the New Secured Lender request type.

| MY TASKS     | REQUESTS                                   | MANAGE SUPPLIERS                                  | MANAGE CONTRACTS                | MANAGE PROFILE           |             |                         |            |                 | <br>۲ | () ieso |
|--------------|--------------------------------------------|---------------------------------------------------|---------------------------------|--------------------------|-------------|-------------------------|------------|-----------------|-------|---------|
| Conti        | ract: F-11                                 | 1111-SPV-2                                        | 22-333                          |                          |             |                         |            |                 |       |         |
| Summary      | Facility Informa                           | tion Securities & Fee                             | es Secured Lenders              | Requests Documer         | ts Contacts | Pricing & Participation | Milestones | Related Actions |       |         |
| 4            | Change to Contra<br>Use this request ty    | ct Notice Mailing Addr<br>pe to update the Contra | ess<br>ct Contact & Notice Info | rmation.                 |             |                         |            |                 |       |         |
|              | Change to Facility<br>Use this request ty  | Information<br>pe to update Facility Info         | ormation.                       |                          |             |                         |            |                 |       |         |
| 9            | Contract Assignm<br>Use this request ty    | <b>ent</b><br>pe to assign a contract t           | o another Supplier              |                          |             |                         |            |                 |       |         |
| ×            | Termination<br>Use this request ty         | pe to terminate your Co                           | ntract.                         |                          |             |                         |            |                 |       |         |
| 盦            | New Secured Lene<br>Use this request to    | der<br>add contract to a new o                    | or existing Secured Lend        | er Agreement             |             |                         |            |                 |       |         |
| 4            | Other<br>Use this request to               | inform the IESO about                             | any other changes. Be a         | is detailed as possible. |             |                         |            |                 |       |         |
| D            | Change to Particip<br>Use this request typ | pation Information<br>pe to update the particip   | pation information.             |                          |             |                         |            |                 |       |         |
| <u>latal</u> | Report<br>Use this request ty              | pe to submit a report.                            |                                 |                          |             |                         |            |                 |       |         |
| *            | Force Majeure<br>Use this request ty       | pe to submit a new Forc                           | e Majeure.                      |                          |             |                         |            |                 |       |         |
|              |                                            |                                                   |                                 |                          |             |                         |            |                 |       |         |

5. On the **Submit New Secured Lender** page, enter the reason for the request and the proposed effective date, and then select **NEXT**.

| bmit New Secured Lender                       |
|-----------------------------------------------|
| uest Change to Secured Lender Status          |
| Contract ID: F-000111-SPV-111-111             |
|                                               |
| son for Request *                             |
| Please Select                                 |
| cribe Reason for Change                       |
|                                               |
|                                               |
|                                               |
| t of 4000 characters entered: 4000 remaining. |
| posed Effective Date *                        |
| n/dd/yyyy 🛍                                   |
| CEL REQUEST                                   |

6. On the **Enter Changes** page, enter the required Secured Lender information, and then select **NEXT**.

**Note:** If you have an exisiting Secured Lender Agreement that you are trying to edit and you do not see it in Beacon you can include the Agreement Number to flag it for the reveiwer.

| Existing Secured Lenders [0]                 |      |
|----------------------------------------------|------|
| A NO SECURED LENDERS                         |      |
| Secured Lender Agreement Requested           |      |
| Agreement Number                             |      |
| Enter Agreement Number if Existing Agreement |      |
| Secured Lender Name *                        |      |
| Secured Lender Type *                        |      |
| Please Select                                | -    |
| Secured Lender Address                       |      |
| Street Address *                             |      |
| e.g. 120 Adelaide Street West, P.O. box      |      |
| Additional Mailing Information (optional)    |      |
| Apartment, suite, unit, rural route, c/o     |      |
| Country *                                    |      |
| Select Country                               | •    |
| City *                                       |      |
| Postal Code *                                |      |
| Secured Lender Contact Info                  |      |
| Contact Name *                               |      |
| CANCEL REQUEST                               | NEXT |

 OPTIONAL: To upload supporting documents, select +UPLOAD NEW DOCUMENT. Attach a document, choose a document type, enter a description, and then select ADD DOCUMENT.

**Note:** When you submit a Contract Change Request, you might be required to submit certain documentation as evidence of certain information (e.g. legal entity type, resident status, etc.).

8. On the **Review** page, look over all your changes, and then select **SUBMIT REQUEST.** 

9. A dialog box is opened, select **Yes**. Once the Request is submitted, a confirmation page is displayed.

| Submit Changes? |     |
|-----------------|-----|
| NO              | YES |

Note: The Request now has a **Request ID** that you can use to track its progress.

Change to Secured Lender Status New Secured Lender Request Submitted
Thank you! Your request has been submitted
Request C5045

• Prepare Change Request - Submit

# Submitting a Request to update information in an existing Secured Lender Agreement

During the lifecycle of your FIT Contract(s), changes may have occurred that precipitate a need to update the information related to your Secured Lender Agreement. This may include contact information or lender name and type. To update information in your exisiting Secured Lender Agreement, you can initiate an Update Secured Lender Agreement Request.

Once an update Secured Lender Agreement Request has been submitted, it will be reviewed by the IESO. The following instructions will guide you through how to submit a request.

#### Procedure

1. Select the **MANAGE CONTRACTS** tab.

| ~        |          | :=               | <b>.</b>         | ۵.             |
|----------|----------|------------------|------------------|----------------|
| MY TASKS | REQUESTS | MANAGE SUPPLIERS | MANAGE CONTRACTS | MANAGE PROFILE |

#### 2. Select the Contract of interest.

| Business Contract Id | Туре | Status | Supplier Id | Supplier Legal Name             |
|----------------------|------|--------|-------------|---------------------------------|
| F-111111-SPV-222-333 | FIT  | COD    | 002668      | Orange Town Community Farm Ltd. |

3. Select the **Secured Lender** tab in the Contract record.

| Contra  | act: F-11111         | 1-SPV-22          | 2-333           |          |           |          |                         |            |               |                 |
|---------|----------------------|-------------------|-----------------|----------|-----------|----------|-------------------------|------------|---------------|-----------------|
| Summary | Facility Information | Securities & Fees | Secured Lenders | Requests | Documents | Contacts | Pricing & Participation | Milestones | Force Majeure | Related Actions |

4. Navigate to the Secured Lender record by click on the **name** of the exisiting Secured Lender

| C | ontra       | oct: F-11111         | 11-SPV-22         | 2-333           |          |               |          |                         |            |               |                 |  |
|---|-------------|----------------------|-------------------|-----------------|----------|---------------|----------|-------------------------|------------|---------------|-----------------|--|
|   | Summary     | Facility Information | Securities & Fees | Secured Lenders | Requests | Documents     | Contacts | Pricing & Participation | Milestones | Force Majeure | Related Actions |  |
|   | Secured Len | iders [1]            |                   |                 |          |               |          |                         |            |               |                 |  |
|   | > Test S    | ecured Lender Ag     | reement           |                 |          |               |          |                         |            |               |                 |  |
|   | Agreemen    | nt Number            | Secured L         | ender Type      | A        | greement Date | i.       | Last Amend              | ed Date    | Co            | ntact Name      |  |
|   | 849489      |                      | Agent             |                 | Ju       | une 06, 2022  |          |                         |            | Joh           | in Smith        |  |

- 5. Select the **Related Actions** tab in the Secured Lender Record.
- 6. Select the request type **Update Secured Lender Agreement.**

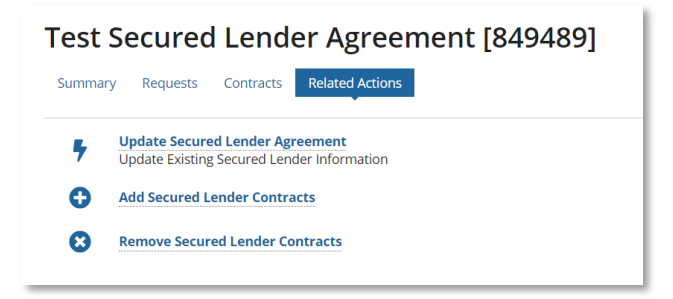

7. On the **Submit Change to Secured Lender Status** page, enter the required information, and then select **NEXT**.

| nge to Secured Lender Status - Update Ex                                                                                                    | sting Secured Lender Inform | ation  |             |             |                                           |     |         |
|----------------------------------------------------------------------------------------------------|-----------------------------|--------|-------------|-------------|-------------------------------------------|-----|---------|
| eement Number                                                                                                    |                             |        |             |             |                                           |     |         |
| 19489                                                                                                    |                             |        |             |             |                                           |     |         |
| ured Lender Name                                                                                                    |                             |        |             |             |                                           |     |         |
| st Secured Lender Agreement                                                                                                    |                             |        |             |             |                                           |     |         |
| ured Lender Type                                                                                                    |                             |        |             |             |                                           |     |         |
| gar é.                                                                                                    |                             |        |             |             |                                           |     |         |
| t Amended On                                                                                                    |                             |        |             |             |                                           |     |         |
| e 06, 2022                                                                                                    |                             |        |             |             |                                           |     |         |
| ecured Lender Address                                                                                                    |                             |        |             |             |                                           |     |         |
| trest Address *                                                                                                    |                             |        |             |             |                                           |     |         |
| 123 Main Streat                                                                                                    |                             |        |             |             |                                           |     |         |
| dditional Mailing Information (optional)                                                                                                    |                             |        |             |             |                                           |     |         |
| Appentitivent, suche, unit, maratzmatie, artiz                                                                                                    |                             |        |             |             |                                           |     |         |
| ownery *                                                                                                    |                             |        |             |             |                                           |     |         |
| Canada                                                                                                    |                             |        |             |             |                                           |     |         |
| ity*                                                                                                    |                             |        |             |             |                                           |     |         |
| Cityolle                                                                                                    |                             |        |             |             |                                           |     |         |
| rovince*                                                                                                    |                             |        |             |             |                                           |     |         |
|                                                                                                    |                             |        |             |             |                                           |     |         |
| Ceitario                                                                                                    |                             |        |             |             |                                           |     |         |
| Onlario<br>ostal Code *                                                                                                    |                             |        |             |             |                                           |     |         |
| Ontanio<br>ostal Code •<br>AŭA ŭAŭ                                                                                                    |                             |        |             |             |                                           |     |         |
| Centario<br>ostal Code <sup>e</sup><br>ADR GAD                                                                                                    |                             |        |             |             |                                           |     |         |
| Ontano<br>ostal Code *<br>AGA GAO<br>ecured Lender Contact Info<br>polarit Nama                                                                                                    |                             |        |             |             |                                           |     |         |
| Ontano<br>ostal Code *<br>AGR ORD<br>ecurved Lender Context Info<br>ontact Name<br>Info Sealto                                                                                                    |                             |        |             |             |                                           |     |         |
| Ontano<br>ostal Code *<br>ADA CAO<br>eccend Lander Contact Info<br>ontact Name<br>Urbs Smith                                                                                                    |                             |        |             |             |                                           |     |         |
| Ontano<br>ostal Code *<br>Adk GAO<br>extend Lander Contact Info<br>ontact Neme<br>John Smäth<br>Contact Phone for John Smäth                                                                                                    |                             |        |             |             |                                           |     |         |
| Sniano<br>Ssial Code *<br>40A GAO<br>Komul Lander Contact Info<br>Ontact Name<br>Uni Smäh<br>Contact Phone for John Smäh<br>Mein Phone                                                                                                    |                             |        |             |             | Extension                                 |     |         |
| Critiano ostal Code * ADA Cod ADA Codo ADA Contact Info ADA Cod Contact Name Contact Phone for John Smith Main Phone (122:456-2898                                                                                                    |                             |        |             |             | Extension                                 |     |         |
| Critiano ostal Code * ADA Cod ADA Contact Info ontact Name (utin Smith Contact Phone for John Smith Main Phone (120,456-2008 Alternate Phone                                                                                                    |                             |        |             |             | Extension                                 |     |         |
| Cristano osstal Code * ADA CARO eccured Lander Contact Info ontact Neame (uni Smith) Constact Phone for John Smith Main Phone (122):456-7898 Alternate Phone (cena) cenar                                                                                                    |                             |        |             |             | Extension<br>Extension                    |     |         |
| Ontanio<br>oscal Code *<br>ADA GAO<br>scund Linder Contact Info<br>ontact Name<br>(un Smith<br>Contact Phone for John Smith<br>Main Phone<br>(122-456-2808<br>Alternate Phone<br>(sama) sam anale<br>(sama) sam anale<br>(sama) sam anale                                                                                                    |                             |        |             |             | Extension<br>Extension                    |     |         |
| Chilano<br>Issial Code *<br>ADA GAO<br>Issued Lander Centexc Info<br>Issian Contact Informed<br>Contact Phones for John Smith<br>Main Phone<br>(202):456-2008<br>Alternate Phone<br>(2007) and open<br>(2007) and open<br>(2007) and open<br>(2007) and open<br>(2007) and open<br>(2007) and open<br>(2007) and open<br>(2007) and open<br>(2007) and open<br>(2007) and open<br>(2007) and open<br>(2007) and open<br>(2007) and open<br>(2007) and open<br>(2007) and (2007)<br>(2007) and (2007)<br>(2007) and (                                        |                             |        |             |             | Extension<br>Extension                    |     |         |
| Contano<br>ostal Code *<br>ADA GAO<br>eccured Lander Contact Info<br>pontact Name<br>(phn Smith<br>Contact Phone for John Smith<br>Main Phone<br>(202):456-2008<br>Alternate Phone<br>(des) des deader<br>Fas<br>(des) des deader<br>Fas 2                                                                                                    |                             |        |             |             | Extension<br>Extension                    |     |         |
| Contano<br>ostal Code *<br>ADA CAO<br>extend Lander Contact Info<br>ontact Name<br>(on Smith<br>Contact Phone for John Smith<br>Main Phone<br>(123):456-2008<br>Alternate Phone<br>(creat) and -ander<br>Fax<br>(creat) and -ander<br>Fax 2<br>(creat) and -ander                                                                                                    |                             |        |             |             | Extension<br>Extension                    |     |         |
| Cristano ossal Code * ADA CAO sciend Lander Contact Info contact Inform (contact Inform (contact Phone for John Smith) Main Phone (code) code accor Fax (code) code accor Fax (code) code Fax (code) code accor Fax (code) code accor Fax (code) c                                                                                                    |                             |        |             |             | Extension<br>Extension                    |     |         |
| Contano<br>ossial Code *<br>AGA GAO<br>extend Lander Contact Info<br>ontact Name<br>(phi Smith<br>Cantast Phone for John Smith<br>Main Phone<br>(122) 456-7008<br>Alternate Phone<br>(cose) cose - occor<br>Pax<br>(cose) cose - occor<br>Fax<br>(cose) cose - occor<br>Fax<br>(cose) cose - occor<br>Fax<br>(cose) cose - occor<br>Fax<br>(cose) cose - occor<br>Fax<br>(cose) cose - occor<br>Contact Email for John Smith.<br>Primary Email                                                                                                    |                             |        |             |             | Extension<br>Extension                    |     |         |
| Critiano Stali Code * ADA CADO Excured Lander Contact Info Sontact Neame (utin Sonde) Contact Phone for John Smith Main Phone (122):456-2808 Alternate Phone (22):456-2808 Alternate Phone (cons) sea sease Fax (contact Read sease (contact nead sease (contact nead seas                                                                                                    |                             |        |             |             | Extension<br>Extension                    |     |         |
| Smarko<br>social Code *<br>KAR-GAO<br>condect Number Contact twilds<br>ontext Number Contact twilds<br>ontext Number Contact twilds<br>(222-456-2028<br>Alternate Phone<br>(222-456-2028<br>Alternate Phone<br>(2024-205-2028<br>Alternate Phone<br>(2024-205-2028<br>Alternate Phone<br>(2024-2028<br>Alternate Phone<br>(2024-2028<br>Alternate Phone |                             |        |             |             | Extension<br>Extension                    |     |         |
| Critiano Stati Code * Stati Code * ADA GAO Secured Ender Contact Info Sontact Ender Contact Info Sontact Phone for John Smith Contact Phone for John Smith (2029;456:208) Atternate Phone (2029;456:208) Atternate Phone (2029;456:208) Etaz (2029;456:208) Contact Email for John Smith Primary Email [chronel.com                                                                                                    |                             |        |             |             | Extension<br>Extension                    |     |         |
| Sniario Sniario Sniari                                                                                                    |                             | Suba   | fundin M    |             | Extension       Extension       Extension |     |         |
| Contano<br>social Code *<br>castal Code *<br>ADA GAO<br>extend Lander Context Info<br>ontact Name<br>pain Smith<br>Contact Phone for John Smith<br>Main Phone<br>(2020; 456-2008<br>Atternate Phone<br>(2020; 456-2008<br>Atternate Phone                   | Туре                        | Sistua | Supplier Id | Supplier Le | Extension<br>Extension                    | LDC | Version |

8. **OPTIONAL:** To upload supporting documents, select **+UPLOAD NEW DOCUMENT**. Attach a document, choose a document type, enter a description, and then select **ADD DOCUMENT**.

**Note:** When you submit a Contract Change Request, you might be required to submit certain documentation as evidence of certain information (e.g. legal entity type, resident status, etc.).

- 9. On the **Review** page, look over all your changes, and then select **SUBMIT REQUEST.**
- 10. A dialog box is opened, select **YES**. Once the Request is submitted, a confirmation page is displayed.

| NO | ubmit Changes? |     |
|----|----------------|-----|
|    | NO             | YES |

Note: The Request now has a **Request ID** that you can use to track its progress.

Change to Secured Lender Status Update Existing Secured Lender Information Request Submitted
Thank you! Your request has been submitted
Request C1049

# Submitting a Request to Add Contracts to a Secured Lender Agreement

During the lifecycle of your FIT Contract(s), changes may have occurred that precipitate a need to add new contracts to your Secured Lender Agreement. To add contracts to your exisiting Secured Lender Agreement, you can initiate an Add Secured Lender Contracts Request.

Once an Add Secured Lender Contracts Request has been submitted, it will be reviewed by the IESO. The following instructions will guide you through how to submit a request.

#### Procedure

1. Select the **MANAGE CONTRACTS** tab.

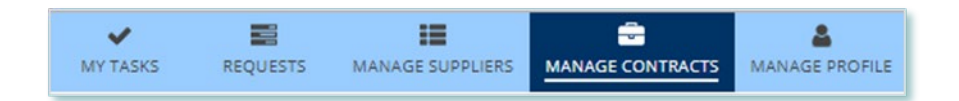

#### 2. Select the Contract of interest.

| Business Contract Id | Туре | Status | Supplier Id | Supplier Legal Name             |
|----------------------|------|--------|-------------|---------------------------------|
| F-111111-SPV-222-333 | FIT  | COD    | 002668      | Orange Town Community Farm Ltd. |

3. Select the **Secured Lender** tab in the Contract record.

| Contra  | oct: F-11111         | 1-SPV-22          | 2-333           |          |           |          |                         |            |               |                 |
|---------|----------------------|-------------------|-----------------|----------|-----------|----------|-------------------------|------------|---------------|-----------------|
| Summary | Facility Information | Securities & Fees | Secured Lenders | Requests | Documents | Contacts | Pricing & Participation | Milestones | Force Majeure | Related Actions |

4. Navigate to the Secured Lender record by clicking on the **name** of the exisiting Secured Lender

| Contra     | act: F-11111         | 11-SPV-222        | 2-333           |          |               |          |                         |            |               |                 |
|------------|----------------------|-------------------|-----------------|----------|---------------|----------|-------------------------|------------|---------------|-----------------|
| Summary    | Facility Information | Securities & Fees | Secured Lenders | Requests | Documents     | Contacts | Pricing & Participation | Milestones | Force Majeure | Related Actions |
| Secured Le | nders [1]            |                   |                 |          |               |          |                         |            |               |                 |
| > Test     | Secured Lender Ag    | reement           |                 |          |               |          |                         |            |               |                 |
| Agreeme    | nt Number            | Secured Le        | ender Type      | A        | greement Date | i.       | Last Amend              | ed Date    | Co            | ntact Name      |
| 849489     |                      | Agent             |                 | Ju       | une 06, 2022  |          |                         |            | Joh           | in Smith        |

5. Select the Related Actions tab in the Secured Lender Record

 

 Summary
 Requests
 Contracts

 Vupdate Secured Lender Agreement Update Existing Secured Lender Information

 Add Secured Lender Contracts

 Remove Secured Lender Contracts

- 6. Select the request type Add Secured Lender Contracts
- 7. On the **Submit Change to Secured Lender Status** page, select the contracts to be added to the agreement, and then select **NEXT**.

|                                                                                                    | Enter Secured Lender Changes         uset - Change to Secured Lender Status         Type of Request:       Add Secured Lender Contracts         Secured Lender (S4498) Test Secured Lender Agreement       Supplier Type:         Supplier Type:       FIT         Requested By:       betty king         posed Effective Date *       //////////////////////////////////// |                                                                | Upload Suppor                                | ting Documents                    | Review                                                                                                    |                                                                                            |                 |                                                |                               |  |
|----------------------------------------------------------------------------------------------------|----------------------------------------------------------------------------------------------------|----------------------------------------------------------------|----------------------------------------------|-----------------------------------|----------------------------------------------------------------------------------------------------|--------------------------------------------------------------------------------------------|-----------------|------------------------------------------------|-------------------------------|--|
| Request - Cha                                                                                                    | ange to Secured Lender Status                                                                                                    |                                                                |                                              |                                   |                                                                                                    |                                                                                            |                 |                                                |                               |  |
| Type of                                                                                                    | Request: Add Secured Lender                                                                                                    | Contracts                                                      |                                              |                                   |                                                                                                    |                                                                                            |                 |                                                |                               |  |
| Secureo                                                                                                    | d Lender: [849489] Test Secure                                                                                                    | d Lender Agreemer                                              | nt                                           |                                   |                                                                                                    |                                                                                            |                 |                                                |                               |  |
| Suppl                                                                                                    | lier Type: FIT                                                                                                    |                                                                |                                              |                                   |                                                                                                    |                                                                                            |                 |                                                |                               |  |
| Requi                                                                                                    | ested By: betty king                                                                                                    |                                                                |                                              |                                   |                                                                                                    |                                                                                            |                 |                                                |                               |  |
| Proposed Eff                                                                                                    | fective Date*                                                                                                    |                                                                |                                              |                                   |                                                                                                    |                                                                                            |                 |                                                |                               |  |
| 06/06/2022                                                                                                    |                                                                                                    |                                                                |                                              |                                   |                                                                                                    |                                                                                            |                 |                                                |                               |  |
| ubmission F                                                                                                    | Reason *                                                                                                    |                                                                |                                              |                                   |                                                                                                    |                                                                                            |                 |                                                |                               |  |
| Other                                                                                                    |                                                                                                    |                                                                |                                              |                                   | •                                                                                                    |                                                                                            |                 |                                                |                               |  |
| escribe Rea                                                                                                    | ason for Request *                                                                                                    |                                                                |                                              |                                   |                                                                                                    |                                                                                            |                 |                                                |                               |  |
| ok                                                                                                    |                                                                                                    |                                                                |                                              |                                   |                                                                                                    |                                                                                            |                 |                                                |                               |  |
|                                                                                                    |                                                                                                    |                                                                |                                              |                                   |                                                                                                    |                                                                                            |                 |                                                |                               |  |
|                                                                                                    |                                                                                                    |                                                                |                                              |                                   |                                                                                                    |                                                                                            |                 |                                                |                               |  |
| out of 4000 c<br>hange to Se                                                                                                    | characters entered: 3998 remaining<br>ecured Lender Status - Add Secu                                                                                                    | s<br>red Lender Contra                                         | cts                                          |                                   |                                                                                                    |                                                                                            |                 |                                                |                               |  |
| cout of 4000 c<br>Thange to Se<br>> Test Se<br>Agreement<br>849489                                                                                                    | characters entered: 3998 remaining<br>ecured Lender Status - Add Secu<br>ecured Lender Agreemen<br>it Number                                                                                                    | 5<br>vred Lender Contra<br>It<br>Secur<br>Arens                | cts<br>red Lender Type                       |                                   | Agreement Date                                                                                                    | Last Amended Date                                                                          |                 | Conta<br>John S                                | ct Name                       |  |
| tout of 4000 c<br>Thange to Se<br>Test Si<br>Agreement<br>849489<br>Jontracts Av                                                                                                    | characters entered: 3998 remaining<br>ecured Lender Status - Add Secu<br>ecured Lender Agreemen<br>t Number<br>vailable [1]                                                                                                    | 8<br>ured Lender Contra<br>It<br>Secur<br>Agent                | cts<br>red Lender Type<br>t                  | c                                 | Agreement Date<br>June 06, 2022                                                                                     | Last Amended Date                                                                          | •               | <b>Conta</b><br>John S                         | ict Name<br>mith              |  |
| out of 4000 c<br>hange to Se<br>> Test Se<br>Agreement<br>849489<br>ontracts Av                                                                                                    | characters entered: 3998 remaining<br>scured Lender Status - Add Secu<br>ecured Lender Agreemen<br>t Number<br>vallable [1]<br>Business Contract Id                                                                                                    | s<br>ared Lender Contro<br>It<br>Secur<br>Agent<br>Type        | red Lender Type<br>t<br>Status               | e<br>Supplier Id                  | Agreement Date<br>June 06, 2022<br>Supplier Legal Name                                                              | Last Amended Date                                                                          |                 | Conta<br>John S<br>Version                     | ict Name<br>mith<br>Approvers |  |
| iout of 4000 c<br>Dange to Se<br>> Test Si<br>Agreement<br>849489<br>iontracts Av                                                                                                    | characters entered. 3998 remaining<br>ecured Lender Status - Add Secu<br>ecured Lender Agreemen<br>tt Number<br>vailable [1]<br>Business Contract Id<br>F-22222-SPV-111-333                                                                                                    | 8<br>ared Lender Contra<br>tt<br>Secur<br>Agent<br>Type<br>FIT | red Lender Type<br>Status<br>COD             | • Supplier Id 048824              | Agreement Date<br>June 06, 2022<br>Supplier Legal Name<br>Solar Facility Supplier Name                              | Last Amended Date                                                                          | e               | Conta<br>John S<br>Version<br>1.3.0            | ict Name<br>mith<br>Approvers |  |
| Court of 4000 c<br>Change to Se<br>Agreement<br>849489<br>Contracts Av<br>Contracts Av<br>Add Selecte                                                                                                    | characters entered: 3998 remaining<br>sourced Lender Status - Add Secu<br>ecured Lender Agreemen<br>tt Number<br>vailable [1]<br>Business Contract Id<br>F-22222-SPV-111-333<br>ED [1] CLEAR SELECTED [1]                                                                                                    | s<br>ared Lender Contro<br>It<br>Secur<br>Agent<br>Type<br>FIT | cts<br>red Lender Type<br>t<br>Status<br>COD | e<br>Supplier Id<br>048824        | Agreement Date<br>June 06, 2022<br>Supplier Legal Name<br>Solar Facility Supplier Name                              | Last Amended Date<br>LDC<br>Toronto Hydro-Electric System Limit                            | e               | Conta<br>John S<br>Version<br>1.3.0            | iet Name<br>mith<br>Approvers |  |
| out of 4000 c<br>hange to Se<br>> Test Si<br>Agreement<br>849489<br>iontracts Av                                                                                                    | characters entered: 3998 remaining<br>sourced Lender Status - Add Secu<br>ecured Lender Agreemen<br>ti Number<br>vailable [1]<br>Business Contract Id<br>F-22222-SPV-111-333<br>ED [1] CLEAR SELECTED [1]<br>elected [0]                                                                                                    | s<br>ared Lender Contra<br>t<br>Secur<br>Agent<br>Type<br>FiT  | cts red Lender Type Status COD               | e Supplier Id O48824              | Agreement Date<br>June 06, 2022<br>Supplier Legal Name<br>Solar Facility Supplier Name                              | Last Amended Date LDC Toronto Hydro-Electric System Limit                                  | e               | Conta<br>John S<br>Version<br>1.3.0            | ict Name<br>mith<br>Approvers |  |
| out of 4000 c<br>hange to Se<br>> Test Sr<br>Agreement<br>849489<br>Iontracts Av<br>IIIIIIIIIIIIIIIIIIIIIIIIIIIIIIIIIIII                                                                                                    | characters entered: 3998 remaining<br>sourced Lender Status - Add Secu<br>ecured Lender Agreemen<br>tt Number<br>vailable [1]<br>Business Contract Id<br>F-22222-SPV-111-333<br>ED [1]<br>CLEAR SELECTED [1]<br>stecced [0]<br>tess Contract Id                                                                                                    | s<br>ared Lender Contra<br>It<br>Secur<br>Agent<br>Type<br>FIT | cts<br>red Lender Type<br>Status<br>COD      | e Supplier Id<br>048824<br>Status | Agreement Date<br>June 06, 2022<br>Supplier Legal Name<br>Solar Facility Supplier Name<br>Supplier Id               | Last Amended Data                                                                          | e<br>ted<br>LDC | Conta<br>John S<br>Version<br>1.3.0<br>Version | Approvers                     |  |
| App Selected Selected | characters entered: 3998 remaining<br>ecured Lender Status - Add Secu<br>ecured Lender Agreemen<br>tt Number<br>vallable [1]<br>Busizess Contract Id<br>F-22222-SPV-111-333<br>ED[1] CLEAR SELECTED [1]<br>elected [0]<br>hess Contract Id                                                                                                    | s<br>it<br>Secur<br>Agent<br>Type<br>FIT                       | cts<br>red Lender Type<br>Status<br>COD      | supplier Id<br>048824<br>Status   | Agreement Date<br>June 06, 2022<br>Supplier Legal Name<br>Solar Facility Supplier Name<br>Supplier Id               | Last Amended Date LDC Toronto Hydro-Electric System Limi Supplier Legal Name cs Available  | e<br>ted<br>LDC | Conta<br>John S<br>Version<br>1.3.0<br>Version | Approvers Approvers Approvers |  |
| > Test St<br>Agreement<br>849489<br>ontracts Av                                                                                                    | characters entered: 3998 remaining<br>ecured Lender Status - Add Secu-<br>ecured Lender Agreemen<br>t Number<br>vailable [1]<br>Business Contract Id<br>F-22222-SPV-111-333<br>ED111 CLEAR SELECTED [1]<br>alected [0]<br>hess Contract Id                                                                                                    | s<br>it<br>Secur<br>Agent<br>Type<br>FIT                       | red Lender Type<br>Status<br>COD             | supplier Id<br>04824<br>Status    | Agreement Date<br>June 06, 2022<br>Supplier Legal Name<br>Solar Facility Supplier Name<br>Supplier Id<br>No Contrat | Last Amended Date LDC Toronto Hydro-Electric System Limi Supplier Legal Name zts Available | e<br>ted<br>LDC | Conta<br>John S<br>Version<br>1.3.0<br>Version | Approvers Approvers Approvers |  |

8. **OPTIONAL:** To upload supporting documents, select **+UPLOAD NEW DOCUMENT**. Attach a document, choose a document type, enter a description, and then select **ADD DOCUMENT**.

**Note:** When you submit a Contract Change Request, you might be required to submit certain documentation as evidence of certain information (e.g. legal entity type, resident status, etc.).

9. On the **Review** page, look over all your changes, and then select **SUBMIT REQUEST.** 

10. A dialog box is opened, select **Yes**. Once the Request is submitted, a confirmation page is displayed.

| Submit Changes? |     |
|-----------------|-----|
| NO              | YES |

Note: The Request now has a **Request ID** that you can use to track its progress.

Change to Secured Lender Status Add Secured Lender Contracts Request Submitted

Thank you! Your request has been submitted

Request C1053

# Submitting a Request to Remove Contracts from Secured Lender Agreement

During the lifecycle of your FIT Contract(s), changes may have occurred that precipitate a need to remove contracts from your Secured Lender Agreement. To remove contracts from your exisiting Secured Lender Agreement, you can initiate a Remove Secured Lender Contracts Request.

Once a Remove Secured Lender Contracts Request has been submitted, it will be reviewed by the IESO. The following instructions will guide you through how to submit a request.

#### Procedure

1. Select the MANAGE CONTRACTS tab.

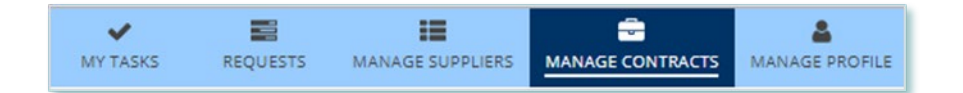

#### 2. Select the Contract of interest.

| Business Contract Id | Туре | Status | Supplier Id | Supplier Legal Name             |
|----------------------|------|--------|-------------|---------------------------------|
| F-111111-SPV-222-333 | FIT  | COD    | 002668      | Orange Town Community Farm Ltd. |

3. Select the **Secured Lender** tab in the Contract record.

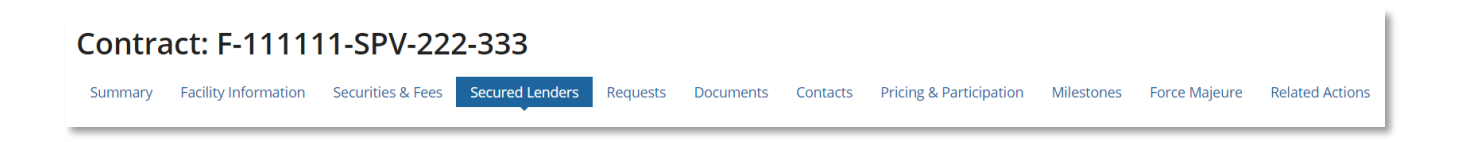

4. Navigate to the Secured Lender record by clicking on the **name** of the exisiting Secured Lender

| Contract: F-111111-SPV-222-333 |                                 |                                   |                    |          |                         |            |               |                 |
|--------------------------------|---------------------------------|-----------------------------------|--------------------|----------|-------------------------|------------|---------------|-----------------|
| Summary                        | Facility Information            | Securities & Fees Secured Lenders | Requests Documents | Contacts | Pricing & Participation | Milestones | Force Majeure | Related Actions |
| Torra Mar                      | - 12 - 120AU                    |                                   |                    |          |                         |            |               |                 |
| Secured I                      | enders [1]                      |                                   |                    |          |                         |            |               |                 |
| > Tes                          | > Test Secured Lender Agreement |                                   |                    |          |                         |            |               |                 |
| Agreen                         | ient Number                     | Secured Lender Type               | Agreement Da       | te       | Last Amend              | ed Date    | Co            | ntact Name      |
| 849489                         |                                 | Agent                             | June 06, 2022      |          |                         |            | Joł           | In Smith        |

5. Select the Related Actions tab in the Secured Lender Record

 

 Summary
 Requests
 Contracts

 Vipdate Secured Lender Agreement Update Existing Secured Lender Information

 Add Secured Lender Contracts

 Remove Secured Lender Contracts

- 6. Select the request type Remove Secured Lender Contracts
- 7. On the **Enter Changes** page, select the contracts to be removed from the agreement, and then select **NEXT**.

| Enter Secured Lender Changes                                                                    |                                                                                                    |                                                                     |                       | Upload Supporting Documents                                                               |                                           | Review                            |                  |  |
|-------------------------------------------------------------------------------------------------|----------------------------------------------------------------------------------------------------|---------------------------------------------------------------------|-----------------------|-------------------------------------------------------------------------------------------|-------------------------------------------|-----------------------------------|------------------|--|
| Request - Change to Secured Lender Status                                                       |                                                                                                    |                                                                     |                       |                                                                                           |                                           |                                   |                  |  |
| Туре                                                                                            | oe of Request: Remove Secured Lende                                                                                                    | Contracts                                                           |                       |                                                                                           |                                           |                                   |                  |  |
| Sec                                                                                             | cured Lender: [849489] Test Secured L                                                                                                    | ender Agreement                                                     |                       |                                                                                           |                                           |                                   |                  |  |
| Su                                                                                              | Supplier Type: FIT                                                                                                    |                                                                     |                       |                                                                                           |                                           |                                   |                  |  |
| Re                                                                                              | Requested By: betty king                                                                                                    |                                                                     |                       |                                                                                           |                                           |                                   |                  |  |
| oposed                                                                                          | ed Effective Date*                                                                                                    |                                                                     |                       |                                                                                           |                                           |                                   |                  |  |
| 06/07/2                                                                                         | 2022                                                                                                    |                                                                     |                       |                                                                                           |                                           |                                   |                  |  |
| ubmissi                                                                                         | sion Reason *                                                                                                    |                                                                     |                       |                                                                                           |                                           |                                   |                  |  |
| Removing Secured Lender Information                                                             |                                                                                                    |                                                                     |                       |                                                                                           |                                           |                                   |                  |  |
|                                                                                                 | ing becarea cenaer mornation                                                                                                    | Describe Reason for Request                                         |                       |                                                                                           |                                           |                                   |                  |  |
| emovin                                                                                          | e Reason for Request                                                                                                    |                                                                     |                       |                                                                                           |                                           |                                   |                  |  |
| escribe<br>removin<br>fout of 4<br>hange t<br>> Tes<br>Agreen                                   | e Reason for Request<br>ing contract<br>4000 characters entered: 3983 remaining.<br>to Secured Lender Status - Remove Set<br>st Secured Lender Agreement<br>ment Number                                                                                                    | ured Lender Contracts<br>Secured Lender Type                        |                       | Agreement Date                                                                            | Last Amended Date                         | Contact Name                      |                  |  |
| escribe<br>removin<br>7 out of 4<br>hange t<br>> Tes<br>Agreen<br>849489                        | e Reason for Request<br>ing contract<br>4000 characters entered: 3983 remaining:<br>to Secured Lender Status - Remove Set<br>st Secured Lender Agreement<br>ment Number<br>9                                                                                                    | ured Lender Contracts<br>Secured Lender Type<br>Agent               |                       | Agreement Date<br>June 06, 2022                                                           | <b>Last Amended Date</b><br>June 06, 2022 | <b>Contact Name</b><br>John Smith |                  |  |
| escribe<br>removin<br>fout of 4<br>hange to<br>> Tes<br>Agreen<br>849489<br>Select (            | e Reason for Request<br>ing contract<br>4000 characters entered: 3983 remaining,<br>to Secured Lender Status - Remove Set<br>st Secured Lender Agreement<br>ment Number<br>9<br>Contracts to Remove                                                                               | ured Lender Contracts<br>Secured Lender Type<br>Agent               |                       | Agreement Date<br>June 06, 2022                                                           | Last Amended Date<br>June 05, 2022        | <b>Contact Name</b><br>John Smith |                  |  |
| escribe<br>removin<br>? out of 4<br>hange t<br>> Tes<br>Agreen<br>849489<br>Select (<br>Test Se | e Reason for Request<br>ing contract<br>4000 characters entered: 3983 remaining,<br>to Secured Lender Status - Remove Set<br>st Secured Lender Agreement<br>ment Number<br>9<br>Contracts to Remove<br>ecured Lender Agreement Contracts                                          | ured Lender Contracts<br>Secured Lender Type<br>Agent               |                       | Agreement Date<br>June 06, 2022                                                           | Lest Amended Date<br>June 06, 2022        | <b>Contact Name</b><br>John Smith |                  |  |
| escribe removin out of 4 hange t Tess Agreen 849489 Select ( Test Se                            | e Reason for Request e Reason for Request and contracts 4000 characters entered: 3983 remaining, to Secured Lender Status - Remove Set st Secured Lender Agreement ment Number 9 Contracts to Remove ecured Lender Agreement Contracts Business Contract Id                       | ured Lender Contracts Secured Lender Type Agent Type Status         | Supplier Id           | Agreement Date<br>June 06, 2022<br>Supplier Legal Name                                    | Last Amended Date<br>June 06, 2022<br>LDC | <b>Contact Name</b><br>John Smith | Version          |  |
| escribe removin fout of 4 hange t Agreen 849489 Select ( Test Se                                | e Reason for Request e Reason for Request ing contract  4000 characters entered: 3983 remaining. to Secured Lender Status - Remove Set st Secured Lender Agreement ment Number 9  Contracts to Remove ecured Lender Agreement Contracts Business Contract Id  F.11111.SPV.222-333 | ured Lender Contracts Secured Lender Type Agent Type Status FiT NTP | Supplier 1d<br>002668 | Agreement Date<br>June 06, 2022<br>Supplier Legal Name<br>Orange Town Community Farm Ltd. | Last Amended Date<br>June 06, 2022        | Contact Name<br>John Smith        | Version<br>1.3.0 |  |

**Note:** If you remove all contracts from a Secured Lender Agreement, the Secured Lender Agreement will be terminated.

 OPTIONAL: To upload supporting documents, select +UPLOAD NEW DOCUMENT. Attach a document, choose a document type, enter a description, and then select ADD DOCUMENT.

**Note:** When you submit a Contract Change Request, you might be required to submit certain documentation as evidence of certain information (e.g. legal entity type, resident status, etc.).

- 9. On the **Review** page, look over all your changes, and then select **SUBMIT REQUEST.**
- 10. A dialog box is opened, select **Yes**. Once the Request is submitted, a confirmation page is displayed.

| Submit Change | 25? |     |
|---------------|-----|-----|
| NO            |     | YES |

Note: The Request now has a **Request ID** that you can use to track its progress.

Change to Secured Lender Status Remove Secured Lender Contracts Request Submitted

Thank you! Your request has been submitted

Request C1054

# Additional Resources

Additional resources can be found at the following links:

FIT Homepage: <u>http://www.ieso.ca/Get-Involved/FIT/news-overview</u>

# **Independent Electricity**

System Operator 1600-120 Adelaide Street West Toronto, Ontario M5H 1T1

E-mail: FIT.Contract@ieso.ca

ieso.ca

<u>@IESO Tweets</u>
 <u>facebook.com/OntarioIESO</u>
 <u>linkedin.com/company/IESO</u>

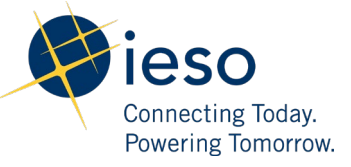